This chapter contains the following sections:

| Adding a Subcontractor |  | 3- | 3 |
|------------------------|--|----|---|
|------------------------|--|----|---|

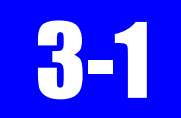

The Subcontract Component lists the Prime Contractor and all subcontractors (including Service Providers) associated with a contract. Subcontractors are added to track equipment and personnel in AWP Daily Work Report (DWRs) and the Mobile Inspector app.

The Prime Contractor has already been entered by HQ Construction Admin. Subcontractors are added when the Crew Office receives an approved Subcontractor/Service Provider Request (SSPR).

The AWP software automatically populates a generic list of equipment and personnel to all subcontractors as they are added and saved.

#### ADDING A SUBCONTRACTOR

1. Confirm current role is set to NV Crew Office. (Figure 3-1)

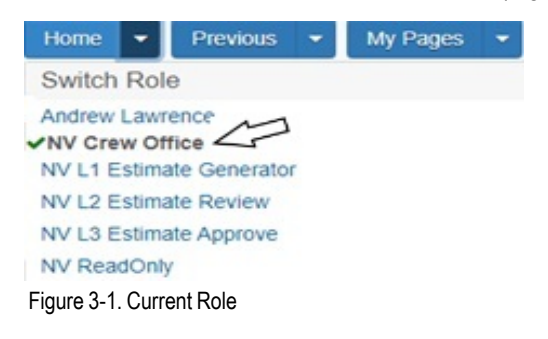

2. From the Home page, click Contract Progress under the Construction component. (Figure 3-2)

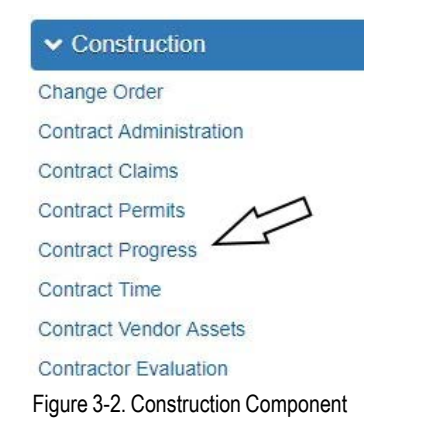

3. In the search box, enter the Contract Number, or click Show first 10. (Figure 3-3)

**Contracts Progress Overview** 

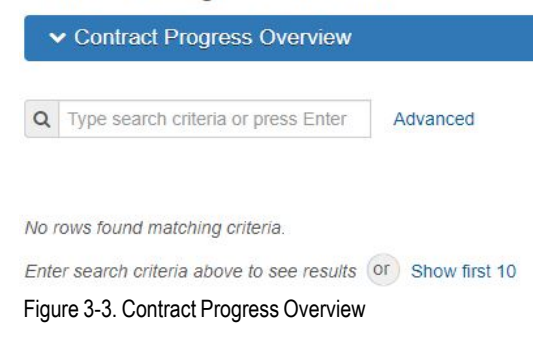

4. Click the Contract number hyperlink. (Figure 3-4)

3

| Contracts Progress Overview  |                                                           |                         |                                            |           |  |
|------------------------------|-----------------------------------------------------------|-------------------------|--------------------------------------------|-----------|--|
| ✓ Contract Progress Overview |                                                           |                         |                                            |           |  |
|                              | Advanced Showing                                          | 1 of 1                  |                                            | 0 changed |  |
| Contract<br>0DM01            | Description<br>Q Micro-surfacing, patching and pedestriar | Prime ID<br>PUR0003792A | Prime Name<br>Q SIERRA NEVADA CONSTRUCTION | •         |  |
|                              |                                                           |                         |                                            |           |  |

Figure 3-4. Contract Progress Overview Search Results

5. In the Contract Progress Summary screen, click the Contractors tab to see a list of all contractors on this contract. (Figure 3-5)

Note: Each contract will have a 00 Default Vendor as the Original Prime, please ignore this record.

#### **Contract Progress Summary**

| ✓ Contract: 0DM01 - Micro-surfacing, patching and pedestrian improvements |             |                                |           |           |
|---------------------------------------------------------------------------|-------------|--------------------------------|-----------|-----------|
| General                                                                   |             |                                |           | 0 changed |
| Financials                                                                | Туре        | Vendor Name                    | Vendor    | •         |
| Daily Work Reports                                                        | Original Pr | Default Vendor                 | 00        |           |
| Diaries                                                                   | Prime       | SIERRA NEVADA CONSTRUCTION CO. | PUR00037  | •         |
| Diary Adjustments                                                         |             |                                | 511500000 | _         |
| Payment Estimates                                                         | Subcontra   | A&K EARTHMOVERS INC            | PUR00003  |           |

Contractors

Figure 3-5. Contract Progress, Contractors tab

6. To add a Subcontractor, using the Quick Links, click Subcontracts. (Figure 3-6)

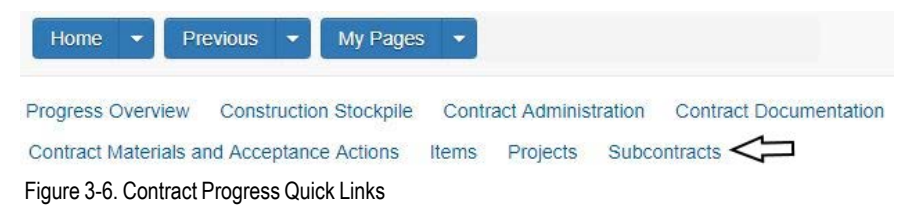

7. In the Row Action drop-down on the Subcontractor component, click Add. (Figure 3-7)

#### Subcontract Overview

| ✓ Contract                                                      | t: 0DM01 - Micro-surfa | icing, patching and pedestrian im                                 | provements                                                 |            | ?                               |
|-----------------------------------------------------------------|------------------------|-------------------------------------------------------------------|------------------------------------------------------------|------------|---------------------------------|
| Prime Vendor                                                    | PUR0003792A - SIERRA   | NEVADA CONSTRUCTION                                               |                                                            |            |                                 |
| Total Calculated Subcontract Amount (non-specialty)             |                        | Total Calculated Subcontract Item Extended Amount (non-specialty) |                                                            |            |                                 |
| 0.00                                                            |                        | 0.00                                                              |                                                            |            |                                 |
| Total Allowable Maximum Subcontract Percent (non-specialty)     |                        | Percent (non-specialty)                                           | Total Allowable Maximum Subcontract Amount (non-specialty) |            |                                 |
|                                                                 |                        |                                                                   | 0.00                                                       |            |                                 |
| Total Towards Maximum Subcontract Percent (non-specialty)       |                        | Total Towards Maximum Subcontract Amount (non-specialty)          |                                                            |            |                                 |
| 0.00                                                            |                        | 0.00                                                              |                                                            |            |                                 |
| Total Specialty Subcontract Percent                             |                        | Total Specialty Subcontract Amount                                |                                                            |            |                                 |
| 0.00                                                            |                        |                                                                   | 0.00                                                       |            |                                 |
| Subcont                                                         | ract                   |                                                                   |                                                            |            | Save 🗸 🖓                        |
|                                                                 |                        |                                                                   |                                                            | Actions    | ×                               |
| Q Type search criteria or press Enter 2 Advanced Showing 1 of 1 |                        |                                                                   | Add                                                        |            |                                 |
|                                                                 |                        |                                                                   |                                                            |            | 0 marked for deletion 0 changed |
| Sub Num                                                         | Vendor                 | Short Name                                                        | Туре                                                       | Approval D | Total Subcontract Amount 🔻      |
| 01                                                              | PUR0000169A            | GRANITE CONSTRUCTION CO                                           | SUB - Subcontractor                                        | 06/23/2019 | 100,000.00                      |

Figure 3-7. Subcontractor Component

- 8. On the Add Subcontract screen, enter values in the following fields (Figure 3-8):
  - Subcontract Number (Sequential numbering for all subcontractors; 01, 02, etc.)
  - Vendor (Place the cursor in the field, start typing in the sub's name and select appropriate subcontractor)
  - Subcontract Type (pick from drop-down list)
    - SUB Subcontractor
    - SP Service Provider
    - TRK Trucking / Hauling
  - Work Classifications Name (select a work classification from the drop down)
    - SUB Subcontractor
    - SP Service Provider
    - TRK Trucking / Hauling

| Add Subcontract                         | There are unsaved changes.             | ×                                                                  |
|-----------------------------------------|----------------------------------------|--------------------------------------------------------------------|
| ✓ Contract: 03910 - Cold mill and       | place bituminous surface with open gra | de and truck parking improve ?                                     |
| Prime Vendor: 11112 - ROAD AND HIGHW    | VAY BUILDERS                           |                                                                    |
| Total Calculated Subcontract Amount (ne | on-specialty)                          | Total Calculated Subcontract Item Extended Amount (non-specialty)  |
| 0.00                                    |                                        | 0.00                                                               |
| Total Allowable Maximum Subcontract P   | ercent (non-specialty)                 | Total Allowable Maximum Subcontract Amount (non-specialty)<br>0.00 |
| Total Towards Maximum Subcontract Pe    | rcent (non-specialty)                  | Total Towards Maximum Subcontract Amount (non-specialty)           |
| 0.00                                    |                                        | 0.00                                                               |
| Total Specialty Subcontract Percent     |                                        | Total Specialty Subcontract Amount                                 |
| 0.00                                    |                                        | 0.00                                                               |
| ✓ Add Subcontract                       |                                        | Save 🗸 ?                                                           |
| Subcontract Number *                    |                                        | Calculated Items Total                                             |
| 02                                      |                                        |                                                                    |
| Vendor*                                 |                                        | Total Subcontract Amount                                           |
| Q 11221                                 |                                        |                                                                    |
| STAKER & PARSON COMPANIES               |                                        | Total Sub Extended Amount                                          |
| Subcontract Type*                       |                                        |                                                                    |
| SOB - Subcontract                       |                                        | Prime Approved Date                                                |
| Parent Subcontract Number               |                                        |                                                                    |
|                                         |                                        | Parent Approved Date                                               |
| Prime Approved By                       |                                        |                                                                    |
| Derest Approved By                      |                                        | Subcontract Approved Date                                          |
| Parent Approved by                      |                                        |                                                                    |
| Subcontract Approved By                 |                                        | Resident Engineer Approved Date                                    |
| Superinder Approved by                  |                                        |                                                                    |
| Resident Engineer Approved By           |                                        | AUA Waiver Received                                                |
| Resident Engineer Approved By           |                                        |                                                                    |
| Use Approved Vendor Work Classes        |                                        | AUA Walver Comment                                                 |
|                                         |                                        | 6                                                                  |
| ✓ Work Classifications                  |                                        |                                                                    |
| Name *                                  |                                        |                                                                    |
| SUB - Subcontractor                     |                                        | ×                                                                  |
|                                         |                                        |                                                                    |

Figure 3-8. Add Subcontractor fields

- 9. Click the Save button.(Figure 3-8).
- 10. Scroll down to Work Classifications, enter the Approval Date (from the Approved SSPR), and click the Save button. (Figure 3-9)

| SUBCONTRA         | ICTORS                                                     |                | 3        |
|-------------------|------------------------------------------------------------|----------------|----------|
| ✓ Subcontract: 02 | There are unsaved changes.                                 | ×              | Save - ? |
|                   | ✓ Work Classifications                                     |                |          |
|                   | Name *                                                     |                |          |
|                   | SUB - Subcontractor 💌                                      |                | Ŵ        |
|                   | •                                                          |                |          |
|                   | Approval Date                                              | DBE Certified  |          |
|                   | 05/01/2023                                                 | No             |          |
|                   | Exclude Tier-1 Subcontract With Items From Threshold Calcs | DBE Commitment |          |
|                   |                                                            | No             |          |

Figure 3-9. Subcontractor Component

11. Repeat steps 7 - 10 above for additional Subcontractors, increasing the Subcontract Number by 1. If needed, return back to Subcontract Overview to see what the next Subcontractor Number will need to be.

**Note:** If the Subcontractor is not in the Vendor list, email a copy of the approved SSPR form to <u>ContractComplianceProjects@dot.nv.gov</u> to have the Vendor added to AWP.